Secretaria de Regulação da Educação Superior

Data: 04/08/2020

#### SOLICITAÇÃO DE PRIMEIRO ACESSO DE MANTENEDORA AO SISTEMA E-MEC

O Sistema e-MEC é o sistema de tramitação de processos eletrônicos relativos à regulação da Educação Superior, incluindo o processo de criação de instituição de educação superior para oferta de cursos de graduação que deve ser solicitado por pessoas jurídicas, de natureza educacional, responsáveis por mantê-las – as mantenedoras.

Assim, o primeiro acesso de entidades candidatas a **mantenedoras** de Instituições de Ensino Superior (IES) no Sistema e-MEC deve ser solicitado pelo respectivo Representante Legal - RL e é obrigatório para:

- 1) solicitar o Credenciamento de Instituições de Educação Superior para oferta de cursos de graduação e de pós-graduação Lato Sensu;
- 2) formalizar, junto ao MEC, a aquisição de uma IES de outra mantenedora, por meio de processo de Transferência de Mantença.

É importante que as instituições que desejem ser mantenedoras de IES conheçam a legislação referente à Regulação da Educação Superior, indicada no final deste documento, em especial, os Decretos 9.235/2017 e 9.057/2017 e portarias de regulamentação correspondentes.

#### **IMPORTANTE**

A solicitação de Primeiro Acesso para fins de Credenciamento deve ser enviada antes do período previsto no Calendário Regulatório correspondente à abertura de processos de credenciamento institucional.

#### Procedimentos para a solicitação de primeiro acesso de mantenedora:

🖊 Etapa 1: Envio da Solicitação de Primeiro Acesso pelo RL da mantenedora

O **Representante Legal** da mantenedora envia Ofício à Diretoria de Política Regulatória da Secretaria de Regulação e Supervisão da Educação Superior – DPR/SERES solicitando o acesso ao Sistema e-MEC e informando:

#### Dados gerais da Mantenedora:

- Número no Cadastro Nacional de Pessoa Jurídica CNPJ
- Razão Social
- Natureza Jurídica
- Endereço
- Telefone
- e-mail

#### Dados da IES mantida:

- Nome
- Endereço sede
- Em casos de IES sem fins lucrativos, indicação se é Confessional
- Telefone
- e-mail

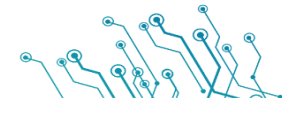

Secretaria de Regulação da Educação Superior

Dados do Representante Legal:

- Nome
- Número no Cadastro de Pessoa Física CPF
- RG e Órgão Expedidor
- Cargo
- Telefone
- e-mail representante legal

O Ofício deve ser assinado pelo Representante Legal, conforme consta no Cadastro Nacional de Pessoa Jurídica da Receita Federal, e ter firma reconhecida (ou ser assinado digitalmente em conformidade com o Padrão de Assinatura Digital ICP-Brasil).

No campo "Assunto", deve ser indicado o texto "Solicitação de primeiro acesso ao e-MEC".

#### **()**NOTA:

Caso o Responsável Legal indicado no Ofício para cadastro no Sistema e-MEC seja <u>diferente</u> daquele que consta na base da RFB, o documento deverá ser assinado tanto pelo Responsável junto à RFB como pela pessoa a quem está sendo delegado o perfil de Responsável Legal junto ao e-MEC.

#### () OPÇÕES DE ENVIO:

Se o Ofício possui assinatura e firma reconhecida em cartório: documento deve ser enviado fisicamente ao protocolo presencialmente ou por correio:

Ministério da Educação Secretaria de Regulação e Supervisão da Educação Superior Diretoria de Política Regulatória - DPR Esplanada dos Ministérios, Bl L - Sobreloja - Gabinete 70047-900 - Brasília - DF

Se o Ofício possui assinatura por meio de certificado digital nos padrões da ICP Brasil: documento pode ser enviado fisicamente ou por meio do Protocolo Web, disponível no Protal Gov.Br.

**Etapa 2:** Análise e Resposta da solicitação de primeiro acesso pela SERES/MEC

As informações fornecidas via Ofício serão confrontadas, no que couber, com o cadastro da Receita Federal.

Em caso de aprovação, a SERES fará o cadastro da mantenedora e do Representante Legal no sistema e-MEC.

A senha de primeiro acesso ao sistema será enviada por correio eletrônico, para o e-mail do Representante Legal, indicado no Ofício.

Caso não seja possível atender à solicitação de primeiro acesso, o Representante Legal será contatado por email, em mensagem contendo o teor da decisão e as orientações para uma nova solicitação.

Etapa 3: Recebimento da senha pelo Representante Legal – RL, primeiro acesso ao sistema e complementação de informações

Secretaria de Regulação da Educação Superior

Após receber a senha, o **Representante Legal** deverá acessar o Sistema e-MEC seguindo as orientações indicadas abaixo, alterar a senha de acesso e realizar as ações necessárias para solicitar o Credenciamento de uma instituição de educação superior ou a Transferência de mantença referente a IES que tenha adquirido. Para detalhes sobre esses tipos de processos, ler os manuais específicos.

O acesso ao e-MEC será feito no endereço <u>http://emec.mec.gov.br/</u>, na seção *Regulação/Avaliação*, no canto superior direito da tela (Fig. 1):

| e-ME                                                                                                    | Consult<br>Cadastro<br>Cadastro Nacional de O                                                                                                    | ro Perguntas<br>Frequentes<br>Cursos e Instituições<br>Cadastro e-MEC                                                                                                    | Documentos<br>de Apoio<br>ao Sistema<br>de Educação Supe                                                                                                    | Inscrição<br>para BASIs<br>Ação I<br>Parior 14' Concurs<br>Gestão Púb                                                                                 | Regulação /<br>Avaliação<br>Premiada<br>so Inovação na<br>lica Federal                                                |
|----------------------------------------------------------------------------------------------------|----------------------------------------------------------------------------------------------------|----------------------------------------------------------------------------------------------------|----------------------------------------------------------------------------------------------------|----------------------------------------------------------------------------------------------------|----------------------------------------------------------------------------------------------------|
| Bem vindo ao Cadastro e-1<br>independentemente de Siste<br>órgão competente das institu<br>A regularidade dos cursos e<br>autorização para o funcionam<br>As informações inseridas pela<br>autonomia universitária, são<br>Os dados dos cursos de Espe<br>da legislação. (Art. 29, PN nº | IEC, regulamentado pela Portaria No<br>na de Ensino. Os dados do Cadastro o<br>ções nos limites do exercício de sua au<br>instituições depende da validade do<br>ento da instituição e oferta dos cursos.<br>s IES dos Sistemas Estaduais, regulad<br>leclaratórias e a veracidade é de respo<br>cialização possuem natureza declaratór<br>21/2017) | prmativa nº 21, de 21/12/2017, bas<br>e-MEC devem guardar conformidade c<br>itonomia.<br>Is respectivos atos autorizativos e da<br>das e supervisionadas pelo respectivo<br>insabilidade da respectiva instituição, r<br>ria, pertencendo às instituições a resp | se de dados oficial dos curs<br>som os atos autorizativos dos<br>a tempestividade de protocol<br>Conselho Estadual de Educaçã<br>sos termos da legislação.<br>onsabilidade pela veracidade d | ios e Instituições de Educ<br>cursos e das IES, editados<br>o dos processos regulatóric<br>o, ou pelas IES do Sistema<br>las informações inseridas no | ação Superior - IES,<br>pelo Poder Público ou<br>os de manutenção da<br>Federal, no âmbito da<br>Cadastro, nos termos |
| Consulta Interativa                                                                                                    | Consulta Textual Consulta                                                                                                    | Avançada IES Extintas                                                                                                    |                                                                                                    |                                                                                                    |                                                                                                    |
| E                                                                                                    | usca interativa                                                                                                    | Educacão Superior no sistema e                                                                                                    | MEC clicando em um do:                                                                                                    | s estados do mapa                                                                                                    |                                                                                                    |
| a                                                                                                    | paixo. Em cada estado, é possível                                                                                                    | consultar as IES existentes confo                                                                                                    | rme a seleção do curso e/o                                                                                                    | ou município.                                                                                                    |                                                                                                    |

Figura 1 – Página da Visão Pública do e-MEC

O Representante Legal fará o acesso selecionando a opção Mantenedora, inserindo seu CPF e a senha fornecida pela SERES e clicando no botão Entrar, conforme a figura 2:

|                                                                                                    |                       | 1           |                              | Diminu                          | ir Fonte 🔺 For                       | ite Normal 🗼 Au       | mentar Fonte |
|----------------------------------------------------------------------------------------------------|-----------------------|-------------|------------------------------|---------------------------------|--------------------------------------|-----------------------|--------------|
| e-MEC                                                                                                    | X                     | 8           | ?                            | 1                               | Ce                                   |                       |              |
|                                                                                                    | Consultar<br>Cadastro | Suporte     | Perguntas<br>Freqüentes      | Legislação                      | Documentos de<br>Apoio ao<br>Sistema | Orientações<br>Gerais |              |
| O QUE É                                                                                                    | LOGI                  | N           |                              |                                 |                                      |                       |              |
| O e-MEC é um sistema eletrônico de acompanhamento dos<br>processos que regulam a educação superior no Brasil. Todos<br>os pedidos de credenciamento e recredenciamento de<br>instituições de educação superior e de autorização, renovação<br>e reconhecimento de cursos, além dos processos de<br>aditamento que são modificações de processos serão feitos | CPF:<br>Senha         | Mantenedora |                              | IES                             | Avaliador/Técnic                     | >                     |              |
| pelo e-MEC.<br>O sistema torna os processos mais rápidos e eficientes, uma<br>vez que eles são feitos eletronicamente. As instituições podem<br>acompanhar (pelo sistema) o trâmite do processo no<br>ministério que,por sua vez, pode gerar relatórios para<br>subsidiar as decisões.                                                                       |                       |             | ENTRAR<br>Candic<br>para Ava | 1° ACESSO<br>latura<br>liadores | LEMBRAR SENI                         | 14                    |              |

Figura 2 – Página de acesso ao e-MEC

Secretaria de Regulação da Educação Superior

Caso o Representante Legal seja responsável por mais de uma mantenedora, deverá selecionar primeiramente aquela cujas informações pretende consultar e, em seguida, clicar em Autenticar (Fig. 3):

| 📚 e-ME        | С                  |                                         |     |            |
|---------------|--------------------|-----------------------------------------|-----|------------|
| PERFIL        |                    |                                         |     |            |
| ESCOLHA DE IN | FORMAÇÕES COMPLEME | ITARES                                  |     |            |
|               | Mantenedora *:     |                                         | - 0 |            |
| VOLTAR        |                    | SISTEMA DE ENSINO<br>ESCOLAS SUPERIORES |     | AUTENTICAR |

Figura 3 – Selecionando a Mantenedora.

Selecione Mantenedora, preencha os dados de acesso e clique em ENTRAR

#### FUNCIONALIDADES DO E-MEC (PERFIL: REPRESENTANTE LEGAL - MANTENEDORA)

Após a autenticação do usuário, o Representante Legal poderá, clicando na aba Sistema (Fig. 4), alterar sua senha, consultar as notificações na Caixa de Mensagens e selecionar outra mantenedora, caso represente mais de uma.

| H            |                                     |                  |
|--------------|-------------------------------------|------------------|
| $\bigotimes$ | e-MEC                               |                  |
|              | SISTEMA   INSTITUIÇÃO   MANTIDA   F | IEGULAÇÃO   SAIR |
|              | Atterar Senha                       |                  |
| E-ME         | Caixa de Mensagens                  |                  |
|              | Página Inicial                      |                  |
| SUCI         | Selecionar Mantenedora              |                  |
| Usua         | no autonatado com satosso:          |                  |

Figura 4 – Funcionalidades no Menu "Sistema"

#### **IMPORTANTE**

Por medida de segurança, o Representante Legal deverá alterar sua senha logo no primeiro acesso.

Na aba Instituição (Fig. 5), o Representante Legal poderá editar seus dados de cadastro, bem como incluir ou substituir o Procurador Institucional (PI) de sua(s) mantida(s).

Quanto aos Dados da Mantenedora, os campos Nome, CNPJ e Categoria Jurídica não são passíveis de edição, podendo o Representante atualizar os demais campos.

Secretaria de Regulação da Educação Superior

| e-ME    | C                                 |      |
|---------|-----------------------------------|------|
| SISTEMA | INSTITUIÇÃO   MANTIDA   REGULAÇÃO | SAIR |
|         | Dados Procurador Institucional    |      |
| E-MEC   | Dados Representante Legal         |      |
|         | Dados da Mantenedora              |      |
|         |                                   |      |

Figura 5 – Funcionalidades no Menu "Instituição"

A aba Mantida (Fig. 6) permite o cadastro inicial de novas mantidas e a inclusão/edição dos dados do corpo dirigente de mantidas já constantes do sistema. Também permite selecionar o cadastro de uma dessas mantidas.

| e-MEC                   |                                      |  |
|-------------------------|--------------------------------------|--|
| SISTEMA   INSTITU       | ÇÃO I MANTIDA I REGULAÇÃO I SAIR     |  |
|                         | Cadastrar                            |  |
|                         | Dados do Reitor/Dirigente/Pró-Reitor |  |
|                         | Selecionar                           |  |
| SUCESSO                 |                                      |  |
| Usuário autenticado con | n sucesso!                           |  |

Figura 6 – Funcionalidades do Menu "Mantida"

Por último, na aba Regulação (Fig. 7), o Representante Legal realiza o cadastro inicial de processos de Transferência de Mantença e de Unificação de Mantidas, a serem completados e acompanhados pelo PI. Também nessa aba, é possível consultar os processos de regulação vinculados a sua(s) mantida(s).

| MAR                                         |                           |  |
|---------------------------------------------|---------------------------|--|
| e-MEC                                       |                           |  |
| SISTEMA   INSTITUIÇÃO   MANTIDA             | REGULAÇÃO I SAIR          |  |
|                                             | Lista de Processos        |  |
|                                             | Transferência de Mantença |  |
|                                             | Unificação de Mantidas    |  |
| SUCESSO<br>Usuário autenticado com sucesso! |                           |  |

Figura 7 – Funcionalidades da aba Regulação.

### CADASTRAMENTO DE MANTIDA E PROCURADOR INSTITUCIONAL (PI)

No cadastro de nova mantida (opção Mantida > Cadastrar), são inseridas informações básicas sobre a IES a ser criada (Fig. 8). O processo de credenciamento de fato será preenchido pelo PI, a ser cadastrado pelo Representante Legal, no mesmo formulário do cadastro de mantida:

Secretaria de Regulação da Educação Superior

Data: 04/08/2020

| e-MEC                  |                      |            |                      |        |
|------------------------|----------------------|------------|----------------------|--------|
|                        | DETES                |            |                      |        |
| ADA5TRAMENTO           |                      |            |                      |        |
| INFORMAÇÕES DA IES     |                      |            |                      |        |
| Nome proposto *: 🚷     |                      |            |                      |        |
| Sigla :                |                      |            |                      |        |
| E-mail :               |                      |            | Site :               |        |
| Ano Início do PDI *:   |                      | 1          | Ano Fim do<br>PDI *: |        |
| ENDEREÇO DA SEDE AI    | DMINISTRATIVA        |            |                      |        |
| Está no principal camp | ous da IES? *: 💿 Sim | 🔘 Não      |                      |        |
| CEP *:                 |                      | Caixa post | al: [                |        |
| PROCURADOR EDUCAC      | IONAL INSTITUCIONAL  |            |                      |        |
| CPF *:                 |                      |            |                      |        |
| FECHAR LIMPAR          |                      |            |                      | SALVAR |

Figura 8 – Formulário para cadastro de nova mantida.

À medida que as informações são inseridas, novos campos se abrem para que o Representante Legal complemente as informações de endereço e o cadastro do Procurador Institucional (Fig. 9):

| -                               |          |             |        |                |                |             |          |              |                   |
|---------------------------------|----------|-------------|--------|----------------|----------------|-------------|----------|--------------|-------------------|
| ADASTRAME                       | INTO E   |             |        |                |                |             |          |              |                   |
|                                 |          |             |        |                |                |             |          |              |                   |
| INFORMAÇÕES D                   | A IES    |             |        |                |                |             |          |              |                   |
| √ome proposto *                 | • 🕜 🛛    |             |        |                |                |             |          |              |                   |
| aigla :                         |          |             |        |                |                |             |          |              |                   |
| E-mail :                        |          |             |        |                | Site           | : 🕞         |          |              |                   |
| Ano Início do PD                | I *:     |             |        |                | Ano            | Fim do PDI  | *:       |              | ]                 |
| ENDEREÇO DA S                   | EDE ADM  | INISTRATIV  | A      |                |                |             |          |              |                   |
| Está no puincina                | Leamou   | da 1562 *.  |        | <b>•</b> • • • |                |             |          |              |                   |
| esta no principa                | i campu  | sua ita: .  | ⊌ sim  | U Nao          |                |             |          |              |                   |
| CEP *:                          | 7.       | /42060      |        |                | Сагха ро       | istal :     |          |              |                   |
| JF *:                           | Distrito | Federal     |        | Municípi       | io *: Brasília |             |          |              | •                 |
| Endereço *:                     | Quadra S | QN 106 Bloc | o F    |                |                |             |          | Nº *:        |                   |
| Complemento :                   |          |             |        |                |                |             |          | Bairro<br>*: | Asa Norte         |
| Disponibilidade<br>do Imóvel *: | Selecion | ie          |        | Disponil       | oilidade par   | a o aluno : | Selecion | e            |                   |
| Coordenador /<br>Responsável *: |          |             |        |                |                |             |          | E-mail<br>*: |                   |
| Felefone *:                     |          |             |        | F              | ах :           |             |          |              | Ex.: (00) 0000-00 |
| PROCURADOR ED                   | OLOACIO  | AL INSTIT   | JCIONA | L              |                |             |          |              |                   |
|                                 |          |             | _      |                |                |             |          |              |                   |

Figura 9 – Formulário para cadastro de nova mantida – expandido.

### ÎNOTA

Quem define a senha de acesso ao e-MEC para o Procurador Institucional - PI é o próprio Representante Legal, ao concluir o cadastro de nova mantida. Não há como cadastrar uma nova IES sem atribuir-lhe um PI; não há como cadastrar um PI sem vinculá-lo a uma ou mais IES.

Secretaria de Regulação da Educação Superior

#### **O Procurador Institucional (PI)**

O cadastramento do Procurador Institucional é indispensável para a continuidade e acompanhamento dos processos de uma mantida a ser criada.

Cabe ao Procurador Institucional registrar no e-MEC seus Auxiliares Institucionais, em formulário próprio, definindo suas senhas iniciais de acesso e o perfil de suas atribuições. Também é válido destacar que a figura do Auxiliar Institucional se mostra útil em instituições de médio e grande porte, nas quais é pouco viável que um único PI se responsabilize por toda a grade de cursos. Nos casos de criação de novas faculdades, com poucos cursos, a figura do auxiliar é dispensável.

Uma vez cadastrado o Procurador Institucional, ficará este responsável pelo preenchimento do processo de credenciamento da nova IES e de autorização dos cursos que ela pretende ofertar.

Atuará também nos processos regulatórios advindos do credenciamento inicial e nos processos de aditamento ao ato original.

#### Fundamentação Legal e Normativa (principais documentos):

- Constituição da República Federativa do Brasil de 1988, Capítulo III, Seção I (arts. 205 a 214).
- Lei nº 9.394, de 20 de dezembro de 1996 (Lei de Diretrizes e Bases da Educação Nacional e suas alterações).
- Lei nº 10.861, de 14 de abril de 2004 (Institui o Sistema Nacional de Avaliação da Educação Superior SINAES e dá outras providências).
- Decreto nº 9.057, de 2017 (Regulamenta o art. 80 da Lei nº 9.394, de 20 de dezembro de 1996, que estabelece as diretrizes e bases da educação nacional).
- Decreto nº 9.235, de 2017 (Dispõe sobre o exercício das funções de regulação, supervisão e avaliação das instituições de educação superior e dos cursos superiores de graduação e de pós-graduação no sistema federal de ensino).
- Portaria Normativa nº 20, de 21 de dezembro de 2017 (\*) (Dispõe sobre os procedimentos e o padrão decisório dos processos de credenciamento, recredenciamento, autorização, reconhecimento e renovação de reconhecimento de cursos superiores, bem como seus aditamentos, nas modalidades presencial e a distância, das instituições de educação superior do sistema federal de ensino).
- Portaria Normativa nº 21, de 21 de dezembro de 2017 (Dispõe sobre o sistema e-MEC, sistema eletrônico de fluxo de trabalho e gerenciamento de informações relativas aos processos de regulação, avaliação e supervisão da educação superior no sistema federal de educação, e o Cadastro Nacional de Cursos e Instituições de Educação Superior Cadastro e-MEC.)
- Portaria Normativa nº 23, de 21 de dezembro de 2017 (\*) (Dispõe sobre os fluxos dos processos de credenciamento e recredenciamento de instituições de educação superior e de autorização, reconhecimento e renovação de reconhecimento de cursos superiores, bem como seus aditamentos. (Redação dada pela Portaria Normativa nº 742, de 3 de agosto de 2018)
- Portaria Normativa nº 11, de 20 de junho de 2017 (Estabelece normas para o credenciamento de instituições e a oferta de cursos superiores a distância, em conformidade com o Decreto nº 9.057, de 25 de maio de 2017)
- Resolução CNE nº 02, de 20 de dezembro de 2019 (Define as Diretrizes Curriculares Nacionais para a Formação Inicial de Professores para a Educação Básica e institui a Base Nacional Comum para a Formação Inicial de Professores da Educação Básica (BNC-Formação).

Secretaria de Regulação da Educação Superior

- Resolução CNE/CES nº 2, de 18 de junho de 2007 (Dispõe sobre carga horária mínima e procedimentos relativos à integralização e duração dos cursos de graduação, bacharelados, na modalidade presencial).
- Diretrizes Curriculares cursos de Graduação (Resoluções do CNE).
- Catálogo Nacional dos Cursos Superiores de Tecnologia CNCST